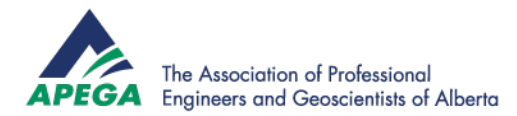

# **Guide to Submitting Your Continuing Professional Development Hours**

This guide provides an overview of the continuing professional development (CPD) submission process for registrants who have already added their CPD activities for the reporting period. **If you have not added your CPD activities yet, please do so before starting the submission process.** 

#### **Preferred Browsers**

The preferred browsers for accessing your myAPEGA account are Google Chrome <sup>(0)</sup>, Microsoft Edge <sup>(C)</sup>, and Safari <sup>(2)</sup>. Other internet browsers may not be compatible.

### **Getting Started**

1. Log in to myAPEGA, then click **Submit Your CPD Hours** to start the submission process.

| APEGA                      |                                               |                                   |
|----------------------------|-----------------------------------------------|-----------------------------------|
| Dashboard Finance Centre 🗸 | Continuing Professional Development A Exams V | Membership 🗸 Practice Standards 🗸 |
| Dashboard                  | Add a New CPD Activity                        |                                   |
| Mr. Dookkoord              | Active Reporting Period Overview              |                                   |
| My Dashboard               | Submit Your CPD Hours                         |                                   |
| 0 Actions to Complete      | CPD History                                   | +                                 |

2. If you are within your submission window, you will land on the **Getting Started** page. Across the top of the screen, you will see where you are in the three-step process.

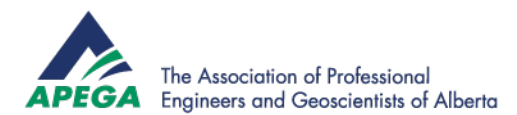

| omit Your CPD Hours                                                                                                    |                                                                                                    |                                                                                               |
|----------------------------------------------------------------------------------------------------|----------------------------------------------------------------------------------------------------|-----------------------------------------------------------------------------------------------|
| 0                                                                                                    |                                                                                                    |                                                                                               |
| Getting Started                                                                                                    | Allocate CPD<br>Hours                                                                                                    | Confirm and<br>Submit CPD<br>Hours                                                            |
| Final Step in Your Annual Reporting<br>If you have CPD activities earned in this report<br>this process. To add CPD activities select the<br>dropdown menu. Once your CPD hours are s | ng: Submitting your CPD Hours<br>rting period that still need to be entered, yu<br>"Add a New CPD Activity" option under th<br>ubmitted you will not be able to edit the re | ou will need to add them before completing<br>e Continuing Professional Development<br>cords. |
| Once all your activities have been entered, you be considered towards your compliance with claimed in a future reporting period.                                                      | ou are now able to allocate your earned Cf<br>the CPD requirements. CPD hours that yo                                                                                       | PD hours. The CPD hours that you claim will<br>u carry-forward will be available to be        |
|                                                                                                    |                                                                                                    | Get Started                                                                                   |
|                                                                                                    |                                                                                                    |                                                                                               |

Please read the instructions carefully, then click Get Started.

3. You will land on a page displaying all the CPD hours you have entered throughout your reporting period.

If you have added or edited CPD activities since the last time you visited the CPD submission page, any new hours will not be automatically claimed. You can press the "Reset Claim Hours" button to reset your hours to claim up to the category maximums, or you can manually adjust the claimed hours. If you do not reset the claimed hours or manually adjust them, any newly added hours will automatically be carried forward.

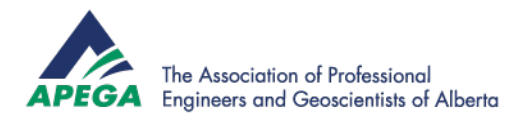

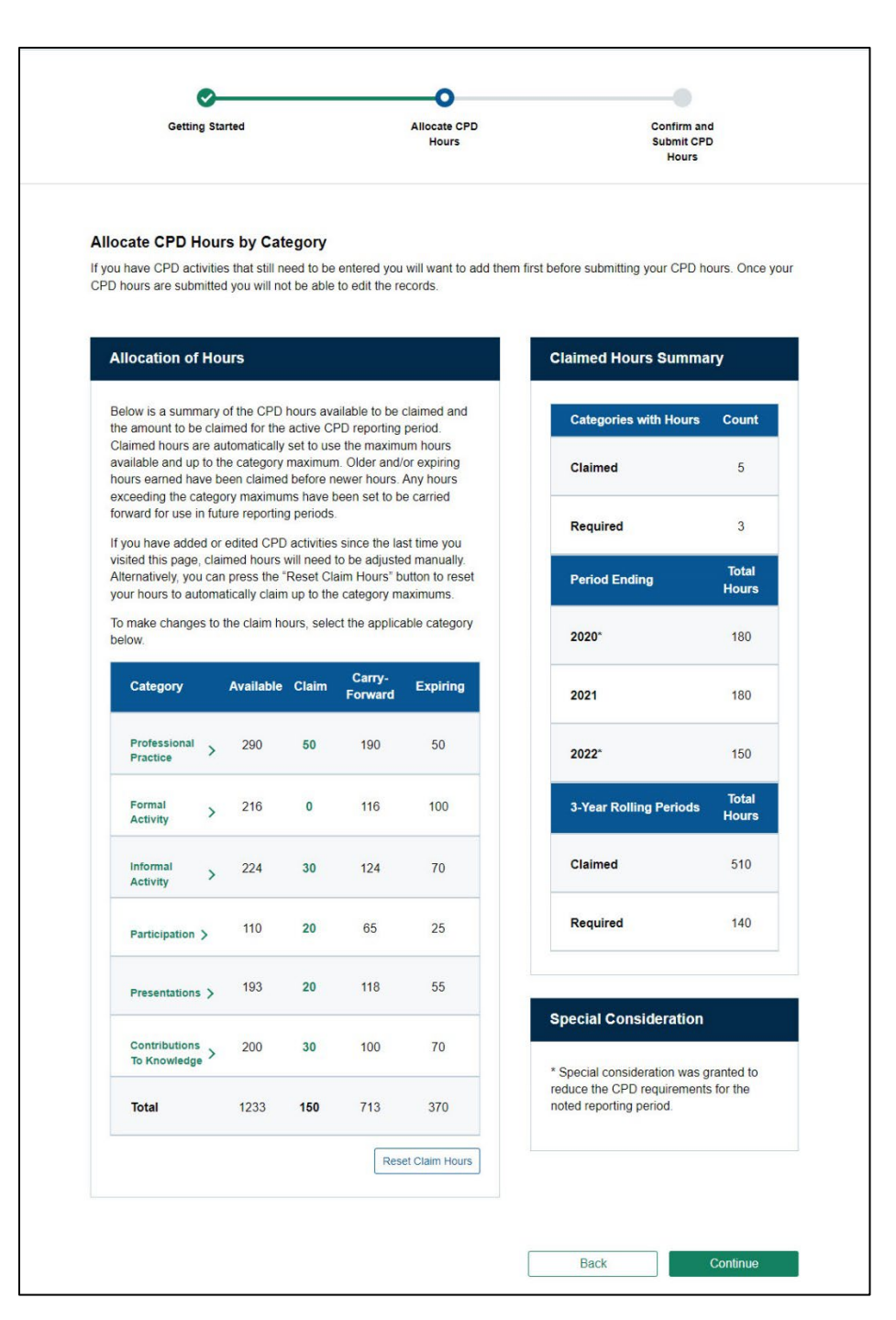

4. **Steps 5 through 9 are optional.** All the CPD activity hours you entered have been automatically calculated to claim the maximum available. If you do not want to change the amount claimed, you can continue to <u>Step 10.</u>

### **Allocating Claimed Hours**

5. To change the number of hours claimed, click on the CPD category you want to edit. For more information on the column names and their meanings, please see the <u>Continuing Professional</u> <u>Development (CPD) Practice Standard</u>.

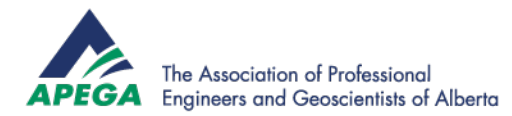

#### Allocation of Hours

Below is a summary of the CPD hours available to be claimed and the amount to be claimed for the active CPD reporting period. Claimed hours are automatically set to use the maximum hours available and up to the category maximum. Older and/or expiring hours earned have been claimed before newer hours. Any hours exceeding the category maximums have been set to be carried forward for use in future reporting periods.

If you have added or edited CPD activities since the last time you visited this page, claimed hours will need to be adjusted manually. Alternatively, you can press the "Reset Claim Hours" button to reset your hours to automatically claim up to the category maximums.

To make changes to the claim hours, select the applicable category below.

| Category                 | Available | Claim | Carry-<br>Forward | Expiring |
|--------------------------|-----------|-------|-------------------|----------|
| Professional<br>Practice | 290       | 50    | 190               | 50       |
| Formal >                 | 216       | 30    | 116               | 70       |
| Informal >               | 224       | 30    | 124               | 70       |
| Participation >          | 110       | 20    | 65                | 25       |

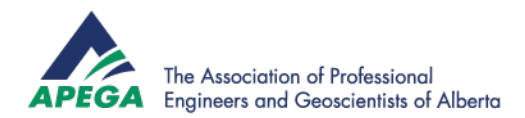

6. You can use the + (plus) and – (minus) signs to adjust the hours you are claiming in the current reporting period or simply type the amount you want to claim.

| Professiona      | rofessional Practice |                                  |                   |          |  |  |  |
|------------------|----------------------|----------------------------------|-------------------|----------|--|--|--|
|                  | Тс                   | otal Claim Maximum:<br><b>50</b> |                   |          |  |  |  |
| Period<br>Ending | Available ?          | Claim ?                          | Carry-<br>Forward | Expiring |  |  |  |
| 2020             | 0                    | 0                                | -                 | 0        |  |  |  |
| 2021             | 0                    | • •                              | 0                 | -        |  |  |  |
| 2022             | 100                  | <b>9</b> 50 <b>9</b>             | 50                | -        |  |  |  |
| Total            | 100                  | 50                               | 50                | 0        |  |  |  |
|                  |                      |                                  |                   |          |  |  |  |

7. Carry-Forward hours will automatically update if changes are made to claimed hours.

| Professiona      | I Practice  |                     |                   |          |
|------------------|-------------|---------------------|-------------------|----------|
|                  | Тс          | otal Claim Maximum: |                   |          |
|                  |             | 50                  |                   |          |
| Period<br>Ending | Available ? | Claim ?             | Carry-<br>Forward | Expiring |
| 2020             | 0           | 0                   | -                 | 0        |
| 2021             | 0           | 0                   | 0                 | -        |
| 2022             | 100         | <b>4</b> 0          | 60                | -        |
| Total            | 100         | 40                  | 60                | 0        |
|                  |             |                     |                   |          |

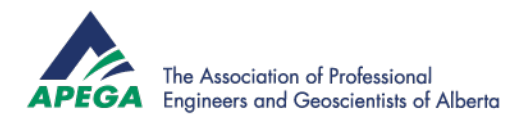

 Once the desired number of hours has been entered into the Claim field, click Save. You will be returned to the Allocation of Hours screen. Repeat steps 5–7 to make further changes to your CPD hours.

| Professiona      | Professional Practice |                     |                   |          |  |  |  |  |
|------------------|-----------------------|---------------------|-------------------|----------|--|--|--|--|
|                  | Тс                    | otal Claim Maximum: |                   |          |  |  |  |  |
|                  |                       | 50                  |                   |          |  |  |  |  |
| Period<br>Ending | Available ?           | Claim ?             | Carry-<br>Forward | Expiring |  |  |  |  |
| 2020             | 0                     | 0                   | -                 | 0        |  |  |  |  |
| 2021             | 0                     | 0                   | 0                 | -        |  |  |  |  |
| 2022             | 100                   |                     | 60                | -        |  |  |  |  |
| Total            | 100                   | 40                  | 60                | 0        |  |  |  |  |
|                  |                       | Back                |                   | Save     |  |  |  |  |

9. To reset claimed hours to the originally calculated maximums, click **Reset Claim Hours**.

## Confirming and Submitting CPD Hours

10. Once you are satisfied with the amount you have claimed, click **Continue** at the bottom right of the page.

| Presentations >                 | 193  | 20  | 118 | 55             | Openial Consideration                                       |
|---------------------------------|------|-----|-----|----------------|-------------------------------------------------------------|
| Contributions<br>To Knowledge > | 200  | 30  | 100 | 70             | * Special consideration                                     |
| Total                           | 1233 | 180 | 713 | 340            | reduce the CPD requirements for the noted reporting period. |
|                                 |      |     | Res | et Claim Hours |                                                             |
|                                 |      |     |     |                |                                                             |

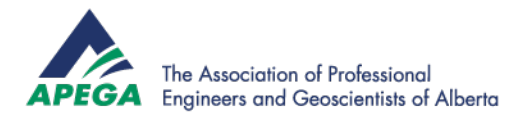

11. At this step, you will have a final opportunity to review the hours you will be submitting. If you would like to make changes, click the **Back** button. If you are satisfied with your submission, click **Submit CPD Hours**.

| Getting Started                 |                | Allocate CPD                     | Confirm and                                                            |
|---------------------------------|----------------|----------------------------------|------------------------------------------------------------------------|
|                                 |                | Hours                            | Submit CPD<br>Hours                                                    |
| onfirm Your Claimed Hou         | irs and Subm   | it Your CPD Period               |                                                                        |
| Claimed Hours Summary           | Į.             | Submit You                       | r CPD Hours                                                            |
| Categories with Hours           | Count          | Ensure your cl<br>submitting. On | aimed CPD hours are correct before<br>ce submitted you cannot edit the |
| Claimed                         | 4              | records.                         | records.                                                               |
| Required                        | 3              |                                  |                                                                        |
| Period Ending                   | Total<br>Hours |                                  |                                                                        |
| 2020                            | 80             |                                  |                                                                        |
| 2021*                           | 80             |                                  |                                                                        |
| 2022                            | 120            |                                  |                                                                        |
| 3-Year Rolling Periods          | Total<br>Hours |                                  |                                                                        |
| Claimed                         | 280            |                                  |                                                                        |
| Required                        | 190            |                                  |                                                                        |
| * Special Consideration applied |                |                                  |                                                                        |

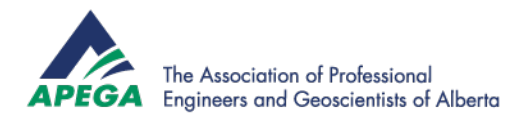

12. You will receive one final confirmation dialogue box. Click **Cancel** if you would like to make further changes. Click **Submit** to submit your CPD hours for the current reporting period. *Note: Once you click Submit*, this action cannot be undone.

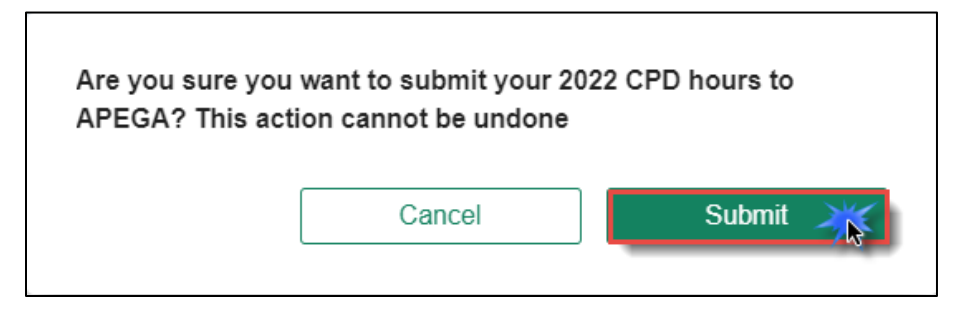

13. When your submission is successful, you will see the following dialogue box. Click **Go to Dashboard** to exit the screen and return to your myAPEGA dashboard.

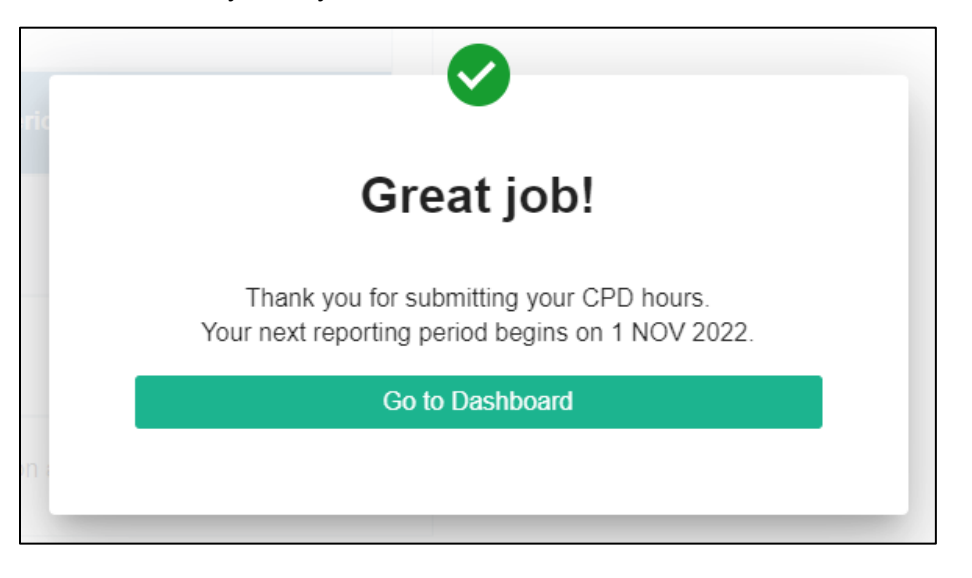

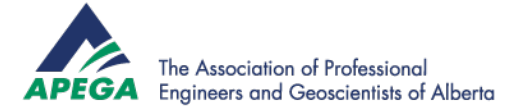

# Reactivating a Past CPD Record

Г

- 1. A registrant may request to reactivate a previously submitted period for editing.
- 2. This can only be done for the **MOST RECENTLY SUBMITTED** reporting period.
- 3. To do so, access the CPD History page from the "Continuing Professional Development" dropdown menu on the home dashboard.

| APEGA                     |                                  |          | <b>*</b> ) <u></u>                             | 8          |                      |
|---------------------------|----------------------------------|----------|------------------------------------------------|------------|----------------------|
| Dashboard Finance Centre  | Continuing Professional Develo   | opment 🔨 | Exams 🗸 Mei                                    | mbership 🗸 | Practice Standards 🗸 |
| Dachboard                 | Add a New CPD Activity           |          |                                                |            |                      |
| Dashboard                 | Active Reporting Period Overview |          |                                                |            |                      |
| My Dashboard              | Submit Your CPD Hours            |          |                                                |            |                      |
| 1 Actions to Complete     | CPD History                      |          |                                                |            | +                    |
|                           |                                  |          |                                                |            |                      |
|                           | Member Information               |          | Amount Owed                                    | Qu         | ick Links            |
| •                         | Member ID                        |          | ¢0 00                                          | Can        | eer Resources        |
| Last Modified 11 JUN 2021 | Member Type                      | Ne       | <b>ΦU</b> . <b>UU</b><br>At Invoice Issue Date | Con<br>Dev | elopment Program     |

4. Expand the most recently submitted Reporting Period on the CPD History Page.

| Dashboard > CPD History                                                                                                    |
|----------------------------------------------------------------------------------------------------|
| CPD History                                                                                                    |
| Use this page to review your last five years of historical Continuing Professional Development (CPD) submissions and see how your CPD hours were allocated.                                                                                                    |
| Carry-forward CPD hours will be tracked in myAPEGA going forward. You do not need to make any changes regarding carry-forward hours in your past reporting periods.                                                                                                    |
| Special Consideration                                                                                                    |
| Licensed professionals who are unable to meet the minimum CPD requirements due to an extenuating circumstance may apply to have their CPD requirements reduced by submitting a special consideration request form. A Special Consideration Condition is shown on reporting period records in which special consideration has been approved. |
| ▼ Filters                                                                                                    |
| Reporting Period Ending 2021                                                                                                    |
| Reporting Period Ending 2020 +                                                                                                    |
| Reporting Period Ending 2019 +                                                                                                    |

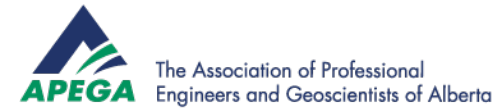

# 5. Click on the "Request to Edit CPD Reporting Period" button underneath the table.

| Category •                 | CPD<br>Hours<br>Carried<br>from 2 ~<br>Reporting<br>Periods<br>Ago | CPD<br>Hours<br>Carried<br>from 1 -<br>Reporting<br>Period<br>Ago | CPD<br>Hours -<br>Earned | CPD<br>Hours •<br>Available | CPD<br>Hours -<br>Claimed | CPD<br>Hours<br>Carried-<br>Forward | CPD<br>Hours<br>Expired |
|----------------------------|--------------------------------------------------------------------|-------------------------------------------------------------------|--------------------------|-----------------------------|---------------------------|-------------------------------------|-------------------------|
| Professional Practice      | 0                                                                  | 0                                                                 | 0                        | 0                           | 0                         | 0                                   | 0                       |
| Formal Activity            | 0                                                                  | 0                                                                 | 0                        | 0                           | 0                         | 0                                   | 0                       |
| Informal Activity          | 0                                                                  | 0                                                                 | 0                        | 0                           | 0                         | 0                                   | 0                       |
| Participation              | 0                                                                  | 0                                                                 | 0                        | 0                           | 0                         | 0                                   | 0                       |
| Presentations              | 0                                                                  | 0                                                                 | 0                        | 0                           | 0                         | 0                                   | 0                       |
| Contributions to Knowledge | 0                                                                  | 0                                                                 | 0                        | 0                           | 0                         | 0                                   | 0                       |
| Total                      | 0                                                                  | 0                                                                 | 0                        | 0                           | 0                         | 0                                   | 0                       |

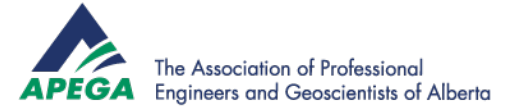

6. Enter a reason and click "Submit Edit Request".

Dashboard > CPD History > Request to Edit CPD Reporting Period

# Request to Edit CPD Reporting Period

Once your CPD hours are submitted the records cannot be edited. However, APEGA may allow the most recently submitted activity based reporting period to be reopened for editing. This will be determined on a case by case basis. The most recently submitted CPD reporting period must be activity based to be considered for editing. Summary based CPD reporting will not be eligible for editing.

Please use the form below to request the ability to edit the most recently submitted CPD reporting period. You will receive a notification on the approval or denial of the request. If the request is approved, your current CPD reporting period will not be available for modification until you resubmit your previous CPD reporting period.

Please provide detailed reasoning for your request to edit the CPD reporting period.

I did not add enough hours to my reporting period.

7. Your request will be sent to APEGA staff for review.

Dashboard > CPD History > Request to Edit CPD Reporting Period

# **Request to Edit CPD Reporting Period**

Your request has been sent to APEGA for approval to reopen this CPD reporting period for editing.

You will receive a notification when the request has been processed.

Back to CPD History

Submit Edit Request

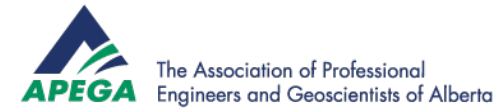

- 8. If your request is approved, you will receive a notice to Submit your CPD Hours.
  - a. **NOTE**: If activities are not completed before the specified due date, your reporting period will be auto-submitted and further edits will not be permitted.

| Μ | ly Dashboard                                       |                                             |    |
|---|----------------------------------------------------|---------------------------------------------|----|
|   | 2 Actions to Complete                              |                                             | —  |
|   |                                                    | Required Actions Actions Recommended Action | ns |
|   |                                                    |                                             |    |
|   | Submit CPD Hours for Previous CPD Reporting Period | Due Date: 15 FEB 2023                       |    |
|   |                                                    |                                             |    |

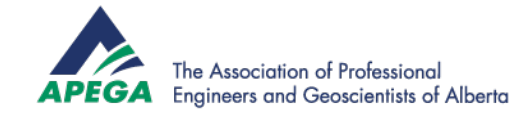

## **Quick Reference**

#### Allocation of Hours

Below is a summary of the CPD hours available to be claimed and the amount to be claimed for the active CPD reporting period. Claimed hours are automatically set to use the maximum hours available and up to the category maximum. Older and/or expiring hours earned have been claimed before newer hours. Any hours exceeding the category maximums have been set to be carried forward for use in future reporting periods.

If you have added or edited CPD activities since the last time you visited this page, claimed hours will need to be adjusted manually. Alternatively, you can press the "Reset Claim Hours" button to reset your hours to automatically claim up to the category maximums.

To make changes to the claim hours, select the applicable category below.

|   | Category                      | Available | Claim | Carry-<br>Forward | Expiring       |
|---|-------------------------------|-----------|-------|-------------------|----------------|
|   | Professional<br>Practice      | 300       | 50    | 200               | 50             |
|   | Formal<br>Activity            | 0         | 0     | 0                 | 0              |
|   | Informal<br>Activity          | 1         | 1     | 0                 | 0              |
|   | Participation >               | 0         | 0     | 0                 | 0              |
| 2 | Presentations >               | 5         | 5     | 0                 | 0              |
|   | Contributions<br>To Knowledge | 0         | 0     | 0                 | 0              |
|   | Total                         | 306       | 56    | 200               | 50             |
|   |                               |           |       | Rese              | et Claim Hours |
|   |                               |           |       |                   |                |

This will undo any manual changes and revert back to claiming the maximum in each category.

#### **Claimed Hours Summary**

| Count          |  |
|----------------|--|
| 3              |  |
| 3              |  |
| Total<br>Hours |  |
| 100            |  |
| 100            |  |
| 56             |  |
| Total<br>Hours |  |
| 256            |  |
| 190            |  |
|                |  |

#### Special Consideration

\* Special consideration was granted to reduce the CPD requirements for the noted reporting period.

**Claimed:** The number of categories with claimed hours

**Required:** The minimum number of required categories.

Hours claimed for 3 reporting periods, including current reporting period.

Claimed: Total CPD hours claimed over the last 3 reporting periods, including current reporting period.

Required: The minimum number of hours required to be claimed over the last 3 reporting periods including the current reporting period

Expiring: Carry forward CPD hours not used within 2 years. These will not be available in future reporting

Available: These hours are available to claim from carry forward and earned hours.

Claim: These are hours being claimed for the

current reporting period.

Carry-Forward: Unused CPD hours. These can be claimed in the next 2

Expiring hours will be claimed first.

reporting periods

periods.